## Nastavení programu Dynast pro domácí použití

Po spuštění aplikace Dynast Shell (dynshell.exe) libovolným způsobem (přímo z příkazové řádky, pomocí Průzkumníka souborů, některého souborového manažeru, vytvořeného zástupce aplikace na ploše atd.) v menu Preferences vyberte položku Options...

| B D          | (NAST    | Shell - | ss2r_err |               |                  |             |                                |             |               |
|--------------|----------|---------|----------|---------------|------------------|-------------|--------------------------------|-------------|---------------|
| <u>F</u> ile | Edit     | View    | Place    | <u>System</u> | <u>A</u> nalysis | <u>R</u> un | Publishing                     | Preferences | Window Help   |
| D            | <b>2</b> | • 🖬 :   | 🚭   %    | •             | 20               | <b>P</b>    | <b>2</b>   <b>2</b>   <b>1</b> | Options     | + F 1 A 🗆 🔍 Q |
|              |          |         |          |               |                  |             |                                | ✓ Status Ba | r             |

Po odkliknutí volby Options se otevře okno s více záložkami. Aktivujte záložku Solver a pokud nemáte aktivní volbu Lite Solver offline, aktivujte ji. Potvrďte volbu uzavřením okna kliknutím na tlačítko OK.

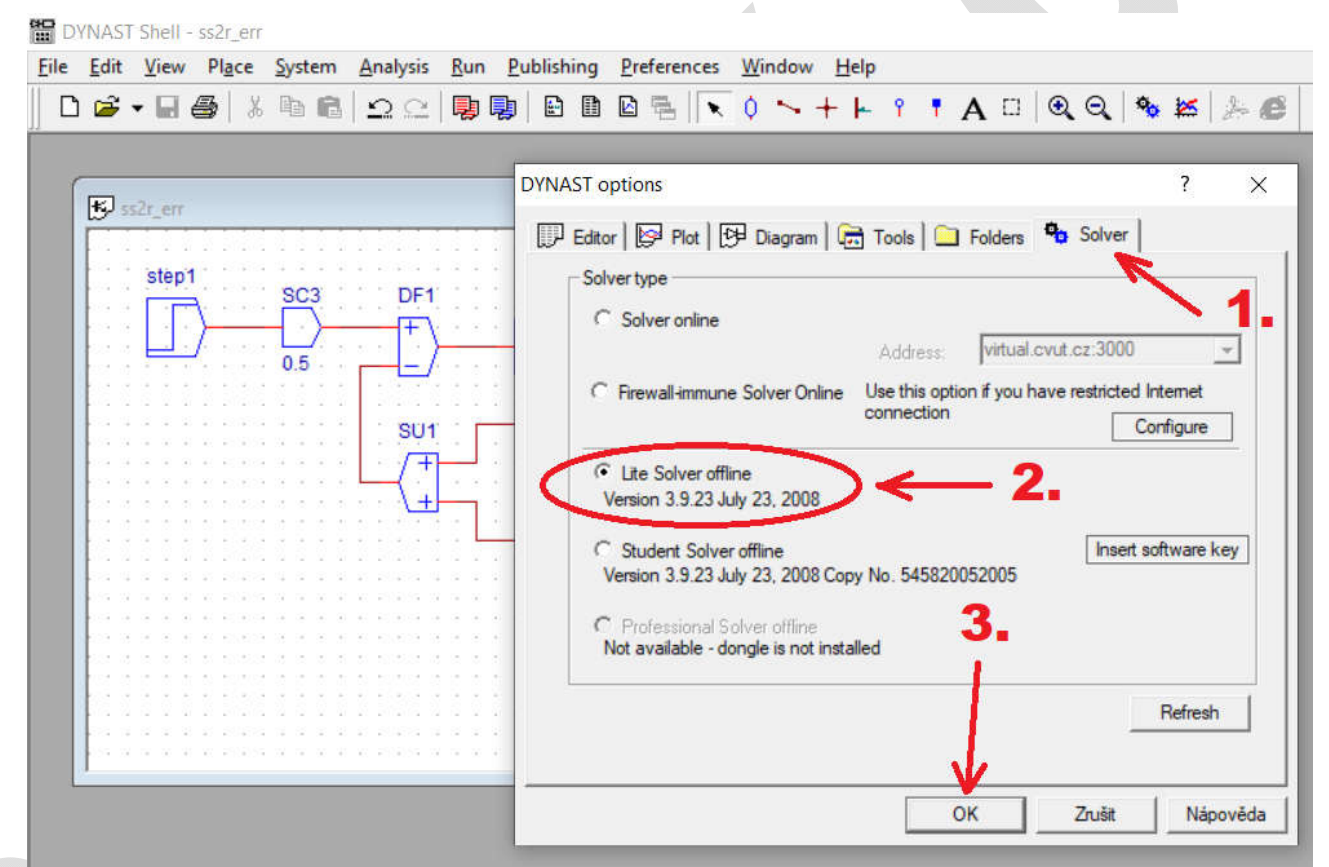

Pokud budete pracovat s tímto nastavením, můžete kreslit libovolně velké schéma, ale simulovat lze jen schéma omezené na 8 jednoduchých bloků. Při použití Simulink bloků záleží na individuální situaci.

## Postup při řešení úlohy

Prvním krokem řešení úlohy je nakreslení schéma, které se bude simulovat. Například toto:

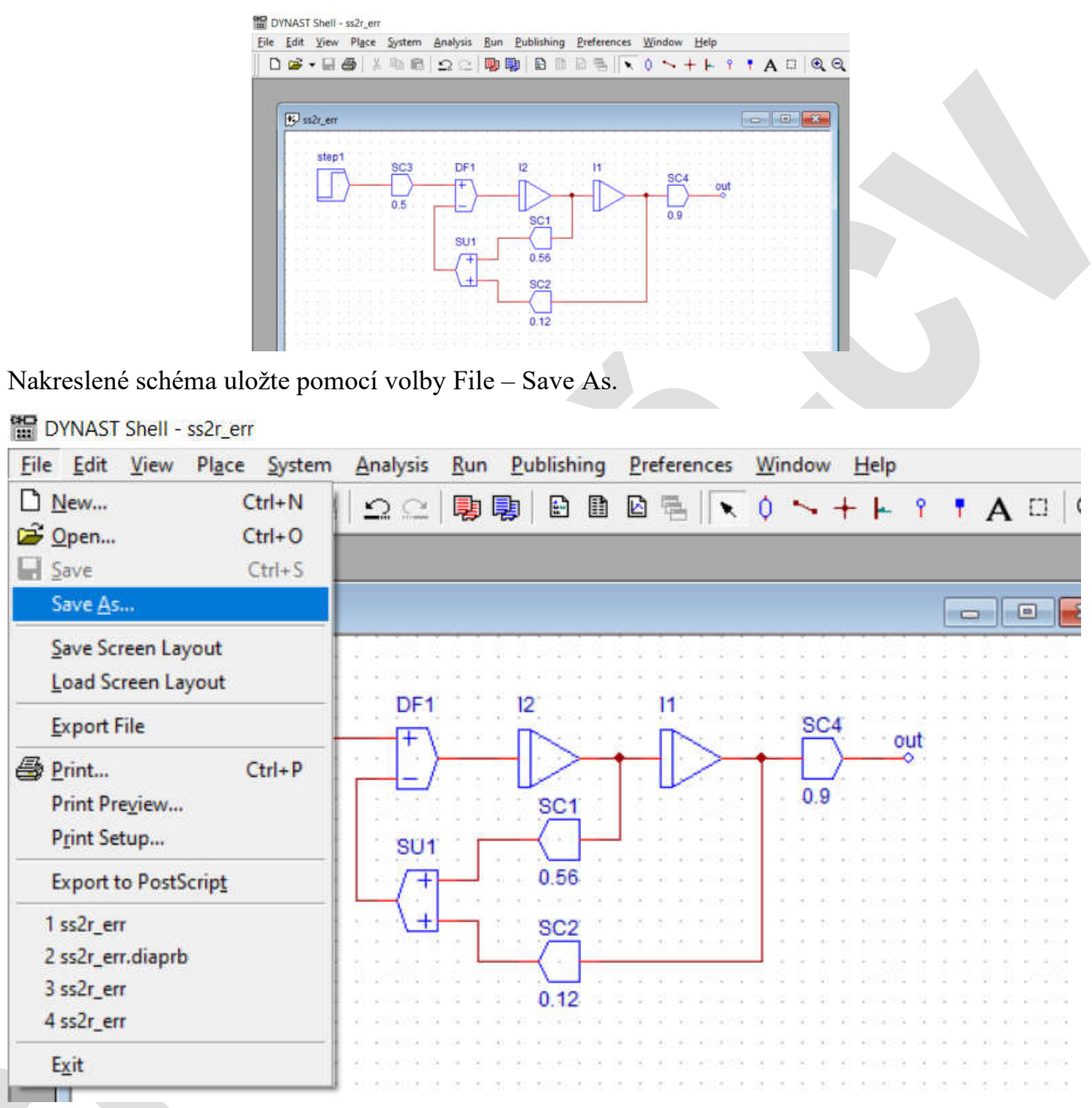

V dalším kroku nastavte parametry simulace. Pokud je potřebné získat přechodovou charakteristiku v menu Analysis zvolte Nonlinear. Pro správný výsledek je potřebné nastavit Analysis mode Transient (je zvolen defaultně) a nastavit čas simulace. Položku "Time from" ponechte rovnou 0 (nule). Položku "to:" nastavte na takovou hodnotu, aby výsledný graf zobrazoval celý přechod do ustáleného stavu, ale nebyl příliš dlouhý (po většinu času již ustálený). Při určení této doby je nutné pro první simulaci odhadnout spíše delší dobu (klidně i tisícovky sekund) a pro druhou simulaci upravit tento čas na hodnotu potřebnou k ustálení (odečíst z grafu první simulace) a znovu odsimulovat.

V záložce Desired Variables zvolte signál, který chcete vykreslovat do grafu (je to většinou ten výstupní). Pokud jste si ho pojmenovali, najděte jeho jméno a zaklikněte jej. (V ukázkovém příkladu se jmenuje "out".)

| I DYNA  | ett-cusur        |                                              |              |                                                                                        |                                                                                                    |                         |                                              |               |            |          |            |          |                    |
|---------|------------------|----------------------------------------------|--------------|----------------------------------------------------------------------------------------|----------------------------------------------------------------------------------------------------|-------------------------|----------------------------------------------|---------------|------------|----------|------------|----------|--------------------|
| File Ed | it View          | - sszr_err                                   | Suctem       | Analysis                                                                               | Run Du                                                                                                    | hlishing                | Dreference                                   | ec Wir        | ndow H     | leln     |            |          |                    |
|         |                  |                                              | b R          |                                                                                        |                                                                                                    | Constraining            | D 电 I                                        |               |            | Teib     | • •        | A []     |                    |
|         |                  | <b>a</b>   00                                |              | -in com                                                                                |                                                                                                    |                         |                                              | <u> </u>      |            |          |            | <u> </u> | 1                  |
| _       |                  |                                              | -1-          |                                                                                        |                                                                                                    |                         |                                              |               |            |          |            |          |                    |
| 5       | ss2r_err         |                                              |              |                                                                                        |                                                                                                    |                         |                                              |               |            |          | -          |          | 83                 |
|         | 1111             |                                              |              |                                                                                        | 1                                                                                                    |                         |                                              |               | 111        |          | 1111       |          |                    |
|         | step             | 1                                            | SC3          | Nonlinear                                                                              | Analysis                                                                                                    |                         |                                              |               |            |          |            | ?        | ×                  |
|         |                  | $\rightarrow$                                |              | Analysis                                                                               | Desired 1                                                                                                    | (ariables )             | Initial Values                               | Como          | edation Co | ontrol ] |            |          |                    |
|         |                  | -                                            | 0.5          | Anaka                                                                                  | io modo                                                                                                    |                         | nada varues                                  | s I comp      | utation C  |          |            |          |                    |
|         | 10000            |                                              |              | - Halys                                                                                |                                                                                                    | )                       |                                              | 6             | - 10       |          |            |          |                    |
|         |                  | a na pilitika<br>na pilitika                 |              | <u> </u>                                                                               | Transient                                                                                                    |                         |                                              | lime          | from: 10   | /        | to: 1      | ン        | [5]                |
|         | ****             | 6 80 E20523                                  | ****         | 0.5                                                                                    | Static or ste                                                                                                    | ady-state               |                                              |               |            |          | 2          |          |                    |
|         | 9593             | 1 1 1 1 1 1                                  |              |                                                                                        | sweep                                                                                                    | ng                      |                                              |               |            |          |            |          | 9                  |
|         | 1000             |                                              |              |                                                                                        | Parameter                                                                                                    |                         | <u> </u>                                     | swept         | from:      |          | 10;        |          |                    |
|         | ****             | t va etitetta<br>a va etitetta               |              | Desire                                                                                 | ed results -                                                                                                    |                         |                                              |               |            | 510      |            |          |                    |
|         | ****             | і — К. — Б.(. 65).<br>- но — Б.(. ексно      |              |                                                                                        | Equidis                                                                                                    | tant results            | at <b>501</b>                                |               | points     | F Ho     | ld results |          |                    |
|         | 1111             | 11123                                        | 19595        | Fourie                                                                                 | r analysis                                                                                                    |                         |                                              |               |            |          |            |          |                    |
|         | 1011             | 1 11 2020<br>8 21 2020                       |              | CF                                                                                     | ourier                                                                                                    | Period:                 | <b>1</b> [s]                                 | Harr          | ionics: 👖  | 0        | Samples:   | 128      |                    |
| 10.55   | 54 78 56 ¥       | 5 X. 253355                                  | 1 30 78 30 ¥ |                                                                                        |                                                                                                    |                         |                                              |               |            |          |            | ла: -    | -                  |
|         |                  |                                              |              |                                                                                        |                                                                                                    |                         |                                              | (             | ок         | 2        | Zrušit     | Náp      | ověda              |
| Eile Ed | lit <u>V</u> iew | Place                                        | System       | <u>A</u> nalysis                                                                       | Run Pu                                                                                                    | ublishing               | Preference                                   | es <u>W</u> i | ndow       | Help     | •          | A        |                    |
|         | • • Inci         | <b>9</b>   80                                |              |                                                                                        |                                                                                                    |                         |                                              | × Ų           | • +        |          | I I        | Au       |                    |
|         |                  |                                              |              |                                                                                        |                                                                                                    |                         |                                              |               |            |          | -          |          |                    |
| 15      | ss2r_err         |                                              |              |                                                                                        |                                                                                                    |                         |                                              |               |            |          |            |          | 23                 |
|         | sten             | 1                                            |              |                                                                                        |                                                                                                    | 1.1.1.1                 | 2                                            | a 14 14 1     |            |          |            | 1 1 2 2  | 112.12<br>24.12 (4 |
|         |                  |                                              | SC3          | Manlines                                                                               |                                                                                                    |                         |                                              | and a second  |            |          |            |          |                    |
|         | · · · ·          |                                              |              | Nonlinea                                                                               | r Analysis                                                                                                    | _                       | 13                                           |               |            |          |            | ?        | ×                  |
|         |                  | }                                            |              | Analysis                                                                               | r Analysis<br>Desired                                                                                                    | Variables               | hitial Value                                 | s Com         | putation C | Control  | ĺ          | ?        | ×                  |
|         |                  | <u>}</u>                                     | 0.5          | Analysis<br>(• var                                                                     | r Analysis<br>Desired<br>iables                                                                                                    | Variables               | nitial Value<br>tiated variab                | s Com         | putation C | Control  | 1          | ?        | ×                  |
|         |                  | <u>}                                    </u> | 0.5          | Analysis<br>(• var<br>Variab                                                           | r Analysis<br>Desired<br>iables (<br>le                                                                                                    | Variables               | nitial Value<br>tiated variab<br>Description | s Com         | putation C | Control  |            | ?        | ×                  |
|         |                  | }—                                           | 0.5          | Analysis<br>(• var<br>Variab<br>Solved                                                 | r Analysis<br>Desired<br>iables<br>ile<br>I variables:                                                                                                    | Variables               | nitial Value<br>liated variab<br>Description | s Com         | outation C | Control  | ]          | ?        | ×                  |
|         |                  | ) <u> </u>                                   | 0.5          | Analysis  Analysis  Variab Solved V. V. V. V.                                          | r Analysis<br>Desired<br>iables<br>le<br>l variables:<br>1<br>2                                                                                                    | Variables               | nitial Value<br>liated variab<br>Description | s Comp<br>les | outation C | Control  |            | ?        | ×                  |
|         |                  | <u>}</u>                                     | 0.5          | Analysis  Variab Solved V. V. V. V. V. V. V. V. V. V. V. V. V.                         | r Analysis<br>Desired<br>iables<br>ke<br>I variables:<br>1<br>2<br>3<br>4                                                                                                    | Variables               | nitial Value<br>tiated variab<br>Description | es Comp       | putation C | Control  |            | ?        | ×                  |
|         |                  |                                              | 0.5          | Analysis                                                                               | r Analysis<br>Desired<br>iables<br>i variables:<br>1<br>2<br>3<br>4<br>5                                                                                                    | Variables               | nitial Value<br>tiated variab<br>Description | es Comp       | putation C | Control  |            | ?        | ×                  |
|         |                  |                                              | 0.5          | Analysis                                                                               | r Analysis<br>Desired<br>iables<br>iables<br>ivariables:<br>1<br>2<br>3<br>4<br>5<br>5<br>5<br>7                                                                                                    | Variables               | nitial Value<br>tiated variab<br>Description | es Comp       | putation C | Control  |            | ?        | ×                  |
|         |                  |                                              | 0.5          | Analysis                                                                               | r Analysis<br>Desired<br>iables<br>J variables:<br>1<br>2<br>3<br>4<br>5<br>5<br>6<br>7                                                                                                    | Variables<br>C differen | nitial Value<br>tiated variab<br>Description | es            | putation C | Control  | ]          | ?        | ×                  |
|         |                  |                                              | 0.5          | Analysis  Variab Solved V. V. V. V. V. V. V. V. V. V. V. V. V.                         | r Analysis<br>Desired<br>iables<br>le<br>i variables:<br>1<br>2<br>3<br>4<br>5<br>6<br>7<br>6<br>7<br>6                                                                                                    | Variables               | hitial Value<br>tiated variab<br>Description | les           | outation C | Control  |            | ?        | ×                  |
|         |                  |                                              | 0.5          | Analysis<br>variable<br>Solved<br>V.:<br>V.:<br>V.:<br>V.:<br>V.:<br>V.:<br>V.:<br>V.: | r Analysis<br>Desired<br>iables<br>l variables:<br>1<br>2<br>3<br>4<br>5<br>5<br>6<br>7<br>7<br>8<br>4<br>5<br>5<br>6<br>7<br>7<br>8                                                                                                    | Variables               | nitial Value<br>tiated variab<br>Description | es Comp       | putation C | 5.       |            | ?        | ×                  |
|         |                  |                                              | 0.5          | Analysis                                                                               | r Analysis<br>Desired<br>iables<br>iables<br>ivariables:<br>1<br>2<br>3<br>4<br>5<br>6<br>7<br>8<br>6<br>7<br>8<br>6<br>7<br>8<br>6<br>7<br>8                                                                                                    | Variables               | hitial Value<br>tiated variab<br>Description | les           | putation C | Control  |            | ?        | ×                  |
|         |                  |                                              | 0.5          | Analysis                                                                               | r Analysis<br>Desired<br>iables<br>iables<br>iabl | Variables               | nitial Value<br>tiated variab<br>Description | les           | outation C | Control  | Zrušit     | ?        | ×                  |

V dalším kroku se přesvědčíme, že Dynast vygeneroval správně matematický popis naší úlohy. Klikněte na menu View a položku Problem or Submodel Text.

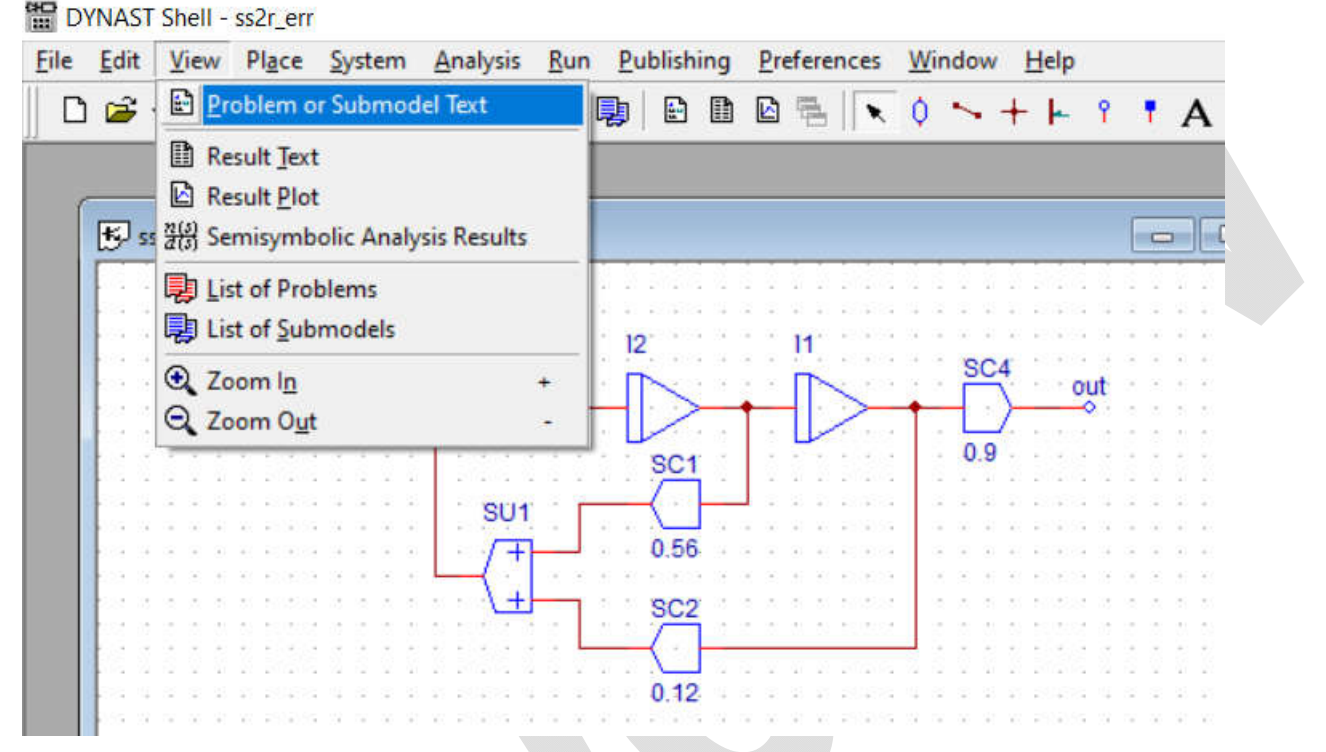

Otevře se nové okno s matematickým zápisem a většinou i s pomocným oknem s varováním o provedených změnách. Okénko Warning uzavřete volbou Yes (souhlasem s updatem matematického zápisu).

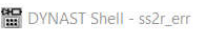

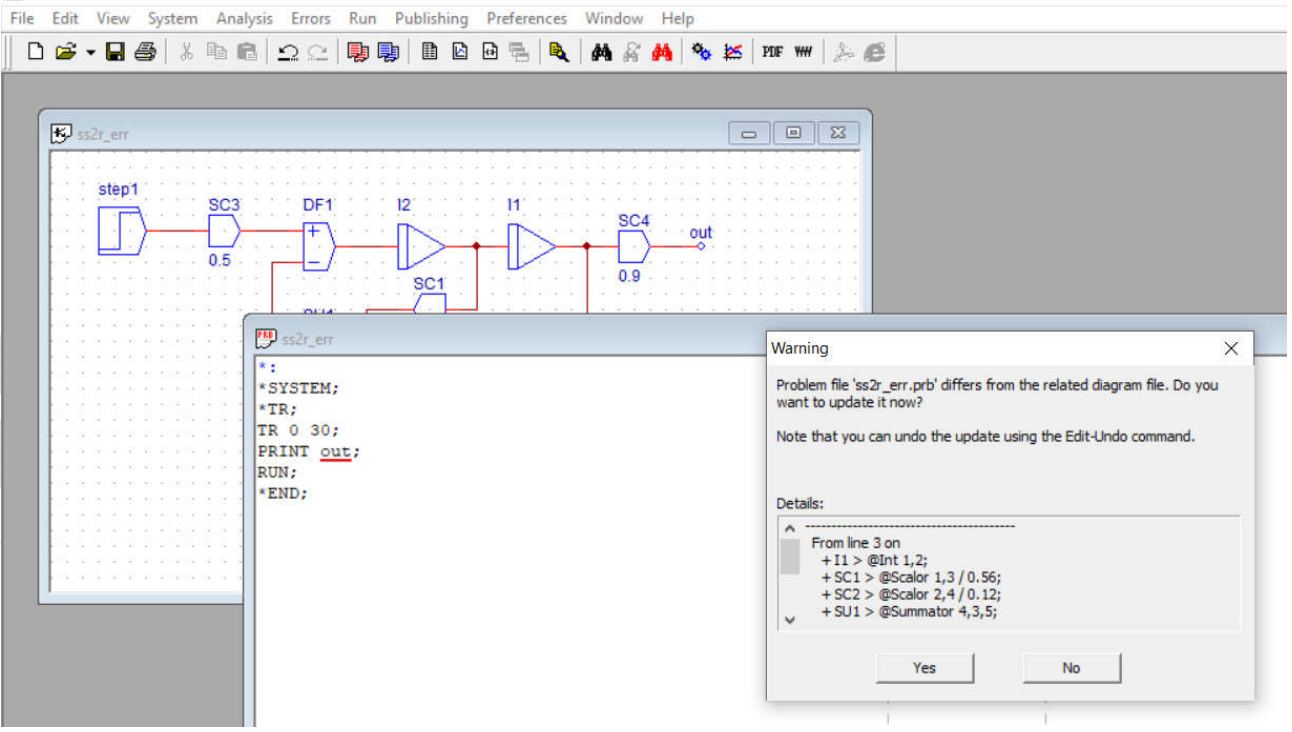

Matematický text by měl vypadat podobně jako na příkladu (viz následující obrázek). Obecně lze říci, že počet řádků mezi návěštím \*SYSTÉM a \*TR by měl odpovídat počtu bloků ve schématu. Mezi návěštím \*TR a \*END jsou uložené parametry simulace, které lze snadno zkontrolovat. Do tohoto textu nedoporučuji zasahovat.

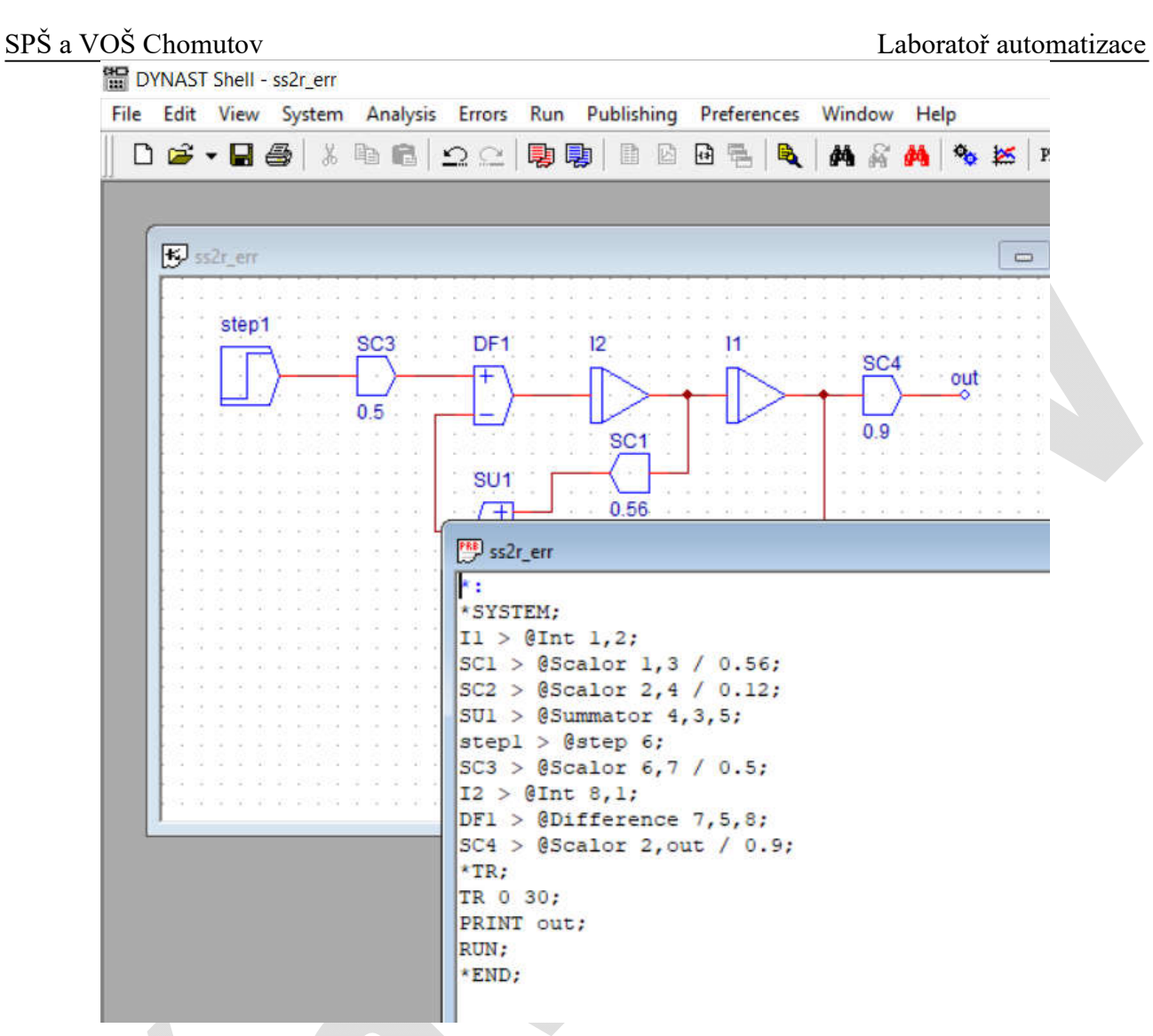

Následně uložte matematický text do souboru volbou menu File – Save. Název souboru je odvozen automaticky z názvu souboru schéma.

Nyní spusťte výpočet simulace v menu Run kliknutím na položku Run Analysis (nebo na nástrojové liště ikona se 2 ozubenými kolečky).

|               | Run Analysis                         | - 1 2: 👪 🧠 🚧 PDF W |
|---------------|--------------------------------------|--------------------|
|               | Kun Analysis & <u>P</u> lot<br>Debug |                    |
| ₩ ss2r_err    | Animation Tool                       |                    |
|               | No user tools defined                |                    |
| step1 SC3 DF1 | 12 11                                |                    |

V případě, že schéma obsahuje větší počet prvků, než je povolený limit, otevře se okno, ve kterém uvidíte červeně zdůrazněnou informaci o překročení limitu (i kolik rovnic je nad limit – v tomto příkladu je 1 rovnice/blok nad limit).

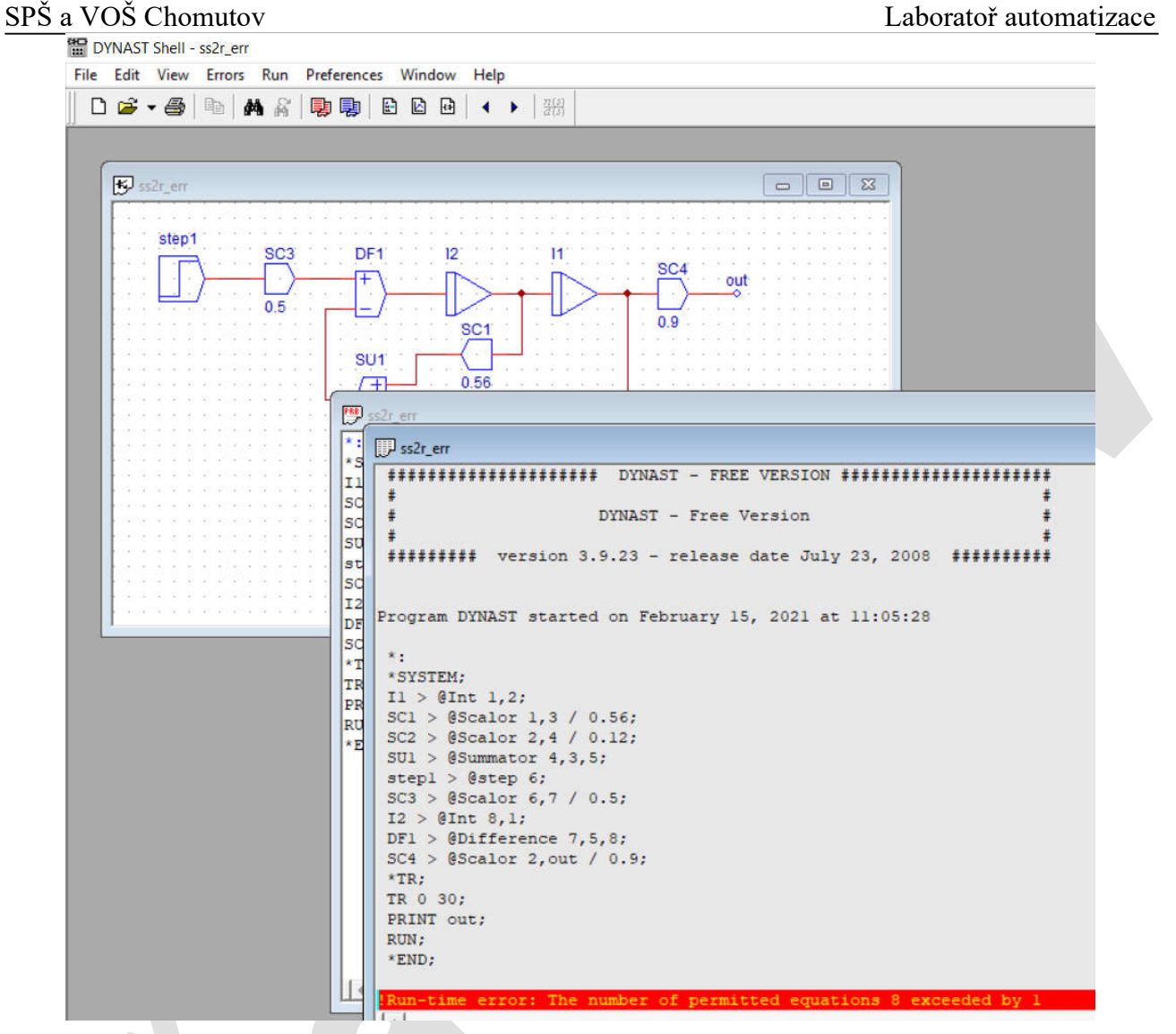

Pokud v této situaci kliknete na zobrazení grafu (menu View – Result Plot nebo ikona Plot Result File) zobrazí se okno s prázdným grafem.

|   | Edit     | View    | Plot     | Axes       | Run | Preferen | ces Window | Help             |      |       |       |     |
|---|----------|---------|----------|------------|-----|----------|------------|------------------|------|-------|-------|-----|
| D | <b>2</b> | • 🚭     |          | <b>9 9</b> |     |          |            | 106 III 144      | A    | 11日 * | out 📕 |     |
|   |          |         |          |            |     |          |            |                  |      |       |       |     |
| ſ | B 2      | s2r_err |          |            |     |          |            |                  |      |       |       | x   |
|   | F I      | Plot    | : ss2r_0 | err        |     |          |            |                  |      |       |       | - × |
|   |          |         |          |            |     |          |            |                  |      |       |       |     |
|   |          |         |          |            |     |          |            |                  |      |       |       |     |
|   |          |         |          |            |     |          |            |                  |      |       |       |     |
|   |          |         |          |            |     |          | The        | re is nothing to | plot |       |       |     |
|   |          |         |          |            |     |          |            |                  |      |       |       |     |
|   |          |         |          |            |     |          |            |                  |      |       |       |     |
|   |          |         |          |            |     |          |            |                  |      |       |       |     |
|   |          |         |          |            |     |          |            |                  |      |       |       |     |
|   |          |         |          |            |     |          |            |                  |      |       |       |     |

V takové chvíli je nutné se vrátit do editoru schéma a upravit/přepracovat schéma. Postup při práci se opakuje přesně podle předchozích kroků.

V případě, že je vše v pořádku (počet prvků ve schéma je v limitu), se po spuštění výpočtu simulace v menu Run kliknutím na položku Run Analysis (nebo na nástrojové liště ikona se 2 ozubenými kolečky) otevře okno s výsledky bez červeného řádku. Po prolistování výsledků na dolním konci souboru naleznete podrobné hlášení o průběhu simulace. Informace by měla mít následující tvar:

| 🥮 ss2r_err |                             |                |            |          |           |       |     |  |
|------------|-----------------------------|----------------|------------|----------|-----------|-------|-----|--|
| 🚺 🗊 ssi    | 2r_err                      |                |            |          |           |       | ×   |  |
| 2.         | 224925e+0                   | 01 4.179112    | 2e+000     |          |           |       | -   |  |
| SC 2.      | 284925e+0                   | 01 4.176476    | 5e+000     |          |           |       | -   |  |
| SC 2.      | 344925e+0                   | 01 4.174400    | 5e+000     |          |           |       |     |  |
| SU 2.      | 404925e+0                   | 01 4.172561    | Le+000     |          |           |       |     |  |
| st 2.      | 464925e+0                   | 01 4.171121    | Le+000     |          |           |       |     |  |
| SC 2.      | 524925e+0                   | 01 4.169859    | 9e+000     |          |           |       |     |  |
| 12 2.      | 584925e+0                   | 01 4.168909    | 9e+000     |          |           |       |     |  |
| DF 2.      | 644925e+0                   | 01 4.168093    | 3e+000     |          |           |       |     |  |
| *T 2.      | 704925e+0                   | 01 4.167505    | 5e+000     |          |           |       |     |  |
| TR 2.      | 2.764925e+001 4.167013e+000 |                |            |          |           |       |     |  |
| PR 2.      | 2.824925e+001 4.166680e+000 |                |            |          |           |       |     |  |
| RU 2.      | 2.884925e+001 4.166438e+000 |                |            |          |           |       |     |  |
| *E 2.      | 944925e+0                   | 01 4.166269    | 9e+000     |          |           |       |     |  |
| 3.         | 000000e+0                   | 01 4.166165    | 5e+000     |          |           |       |     |  |
|            | MAX                         | 4.222094       | 1e+000     |          |           |       |     |  |
|            | MIN                         | 0.00000        | 0e+000     |          |           |       |     |  |
|            | NP                          | 75             |            |          |           |       |     |  |
| Stat       | istics: 7                   | 4 steps, l 1   | rejected a | steps, 8 | 33 iterat | ions  |     |  |
| Orde       | r:                          | 1 2            | 3          | 4        | 5         | 6     |     |  |
| Step       | s: 1                        | 2 11           | 28         | 6        | 17        | 0     |     |  |
| Numb       | er of err                   | ors: 0. Numb   | per of way | nings.   | 0         |       |     |  |
| Tota       | 1 seconds                   | used up by     | DYNAST: (  | 0.021    |           |       |     |  |
| Prog       | ram DYNAS                   | Lexited on     | February   | 15. 203  | 21 at 12: | 11:45 |     |  |
| 1.00       | a state of a stated         | a state of the |            |          |           |       | 112 |  |

Nejdůležitější je 3. řádek odspodu, na kterém je sečten počet chyb a počet varování. Vzhledem k jednoduchosti našich modelů by tam mělo být vždy uvedeno 0 chyb a 0 varování. Pokud v tomto stavu zobrazíte graf (ikona Plot Result File), vykreslí se přechodová charakteristika tak, jak očekáváte.

## Úprava schéma pro ušetření počtu prvků

Typické struktury, kde se dá ušetřit jeden blok jsou:

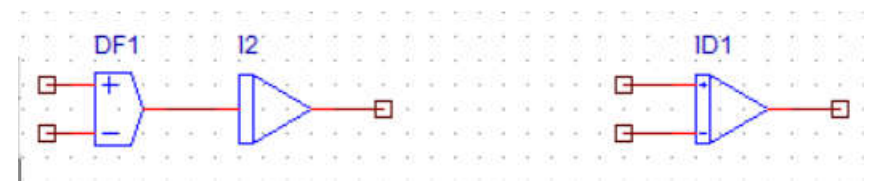

použití integrátoru s diferenčními vstupy

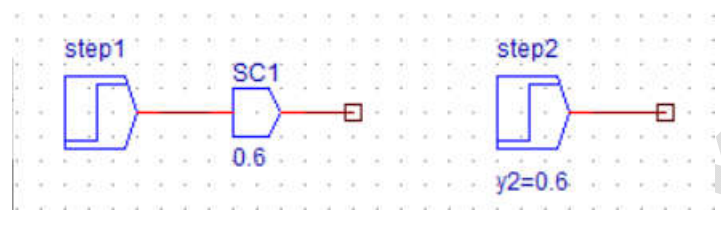

použití parametru scaloru v předchozím nebo následujícím bloku (nelze aplikovat vždy a všude)

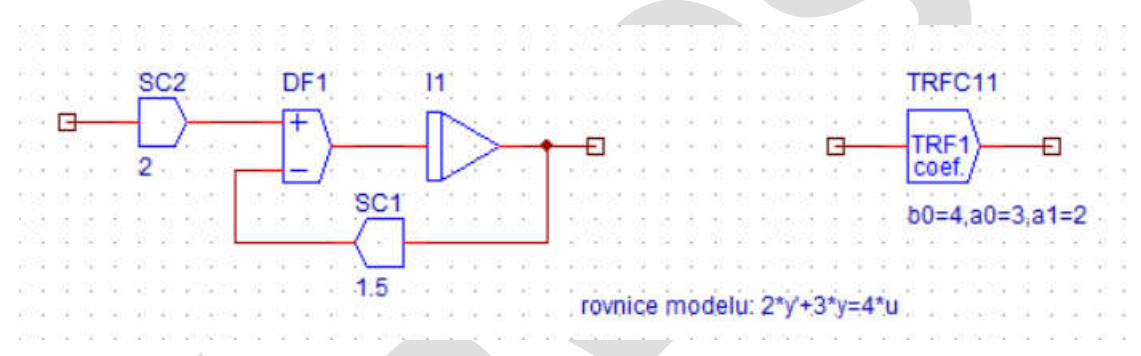

náhrada modelu 1. řádu se 4 bloky jedním blokem s koeficienty (koeficienty modelu se musí vypočítat při úpravě rovnice)

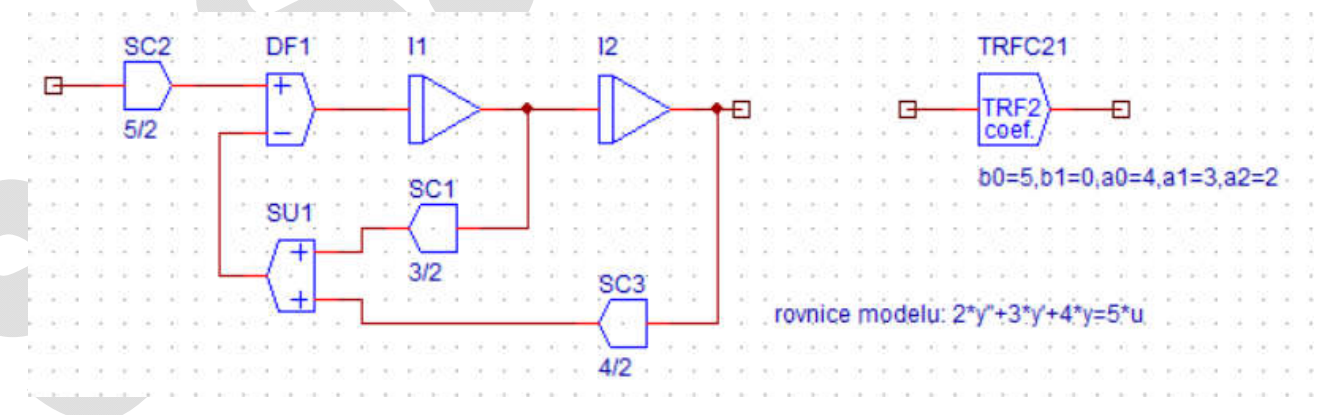

náhrada modelu 2. řádu jedním blokem s koeficienty

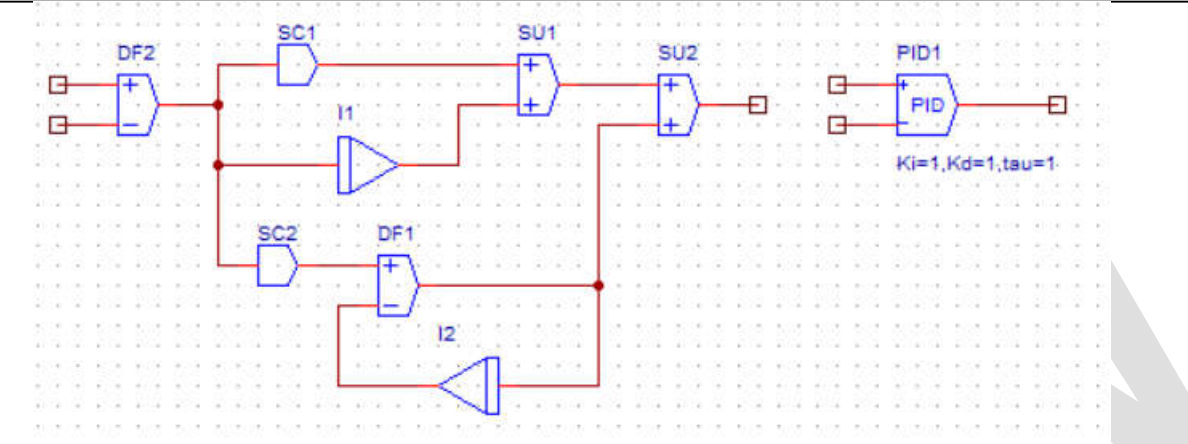

náhrada PID regulátoru s rozdílovým členem jedním blokem s parametry